# Make sure you keep your contact info current in Personal Access System

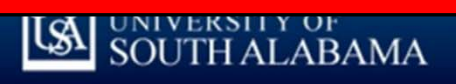

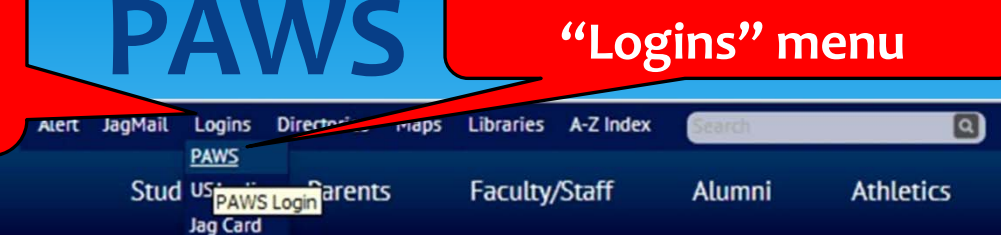

## Apply to USA and Ensure **Your Future Success**

**Click on PAWS in** 

A 18 18 18 18 18

Your education is an investment in your future. When you apply for admission at USA, you're starting on an important path to ensure your success. Apply for admission now.

#### Latest News

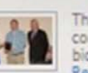

The USA Faculty Senate recently honored three community partners and an assistant professor of biology for distinguished service to others during its\_ Read More

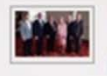

The University of South Alabama's Coastal Innovation Hub has been selected by the Mobile Area Chamber of Commerce for its 2014 Innovator of the Year ... Dec. 4 Read More

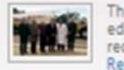

The University of South Alabama announced today an educational partnership that will focus on adding oil reclamation studies to some University class... Read More

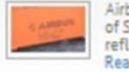

Airbus has donated an A330 elevator to the University of South Alabama for education and research, a reflection of the airplane manufacturer's invest. Read More

USA News >

### **Upcoming Events**

THU.

Dec. 4

THU.

TUE.

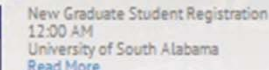

University of South Alabama Read More

Home for the Holidays Concert 6:30 PM **USA Mitchell Center** Read More

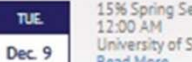

15% Spring Semester Fee Deadline University of South Alabama Read More

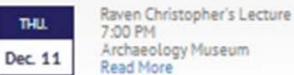

USA Events >

Discover

1 2 3 4

# About USA

Apply Now

Visit the Campus

**Prospective Students** 

**Financial Aid** 

Academics

Research

Give to USA

**USA Health System** 

paws.southalabama.edu

# **PAWS Access**

### University of South Alabama Personal Access Web System

HELP | EXIT

| Enter Secure Area                                      |
|--------------------------------------------------------|
| Prospective Students                                   |
| Apply for Admission                                    |
| Apply for Housing                                      |
| General Financial Aid                                  |
| Summer Aid Application                                 |
| Student Account - Authorized User Access               |
| JagTraks Registration Guide                            |
| Class Schedule                                         |
| Course Catalog                                         |
| Need Information about PAWS?                           |
| Need Information about Degree Evaluations?             |
| Access/Activate your University JagMail E-Mail Account |
| Important Student Immunization Information             |
|                                                        |

RELEASE: 8.5.2

© 2014 Ellucian Company L.P. and its affiliates.

This software contains confidential and proprietary information of Ellucian or its sul Use of this software is limited to Ellucian licensees, and is subject to the terms and agreements between Ellucian and such licensees.

- University of South Alabama

   PAWS

   Personal Access Web System
  - Please enter your JAG Number (User ID) and your Personal Identification Number (PIN).
    - Your JAG Number is an upper case 'J' and two zeros (J00) added in front of your six-digit USA student number. For example, if your six-digit student number is 123456 then your JAG Number is J00123456.
    - · Your PIN for your initial login is your birthdate (mmddyy). Enter those six-digits. When finished, click Login.
    - Once you login, you will be prompted to change your six-digit PIN. Follow the instructions given. When you are finished using PAWS, always Exit and close your browser to protect your privacy.
    - Need help Navigating PAWS? Click Here.
    - Questions? Students: contact pawshelp@usouthal.edu. Employees: contact payroll@southalabama.edu. To
      ensure a prompt response, please include your full name (first, middle, last), date of birth, JAG number, current
      mailing address, and the term you last attended at USA (if applicable) along with information on the problem you
      are experiencing.
    - PAWS is unavailable daily from 2 a.m. until 5 a.m. for system maintenance.

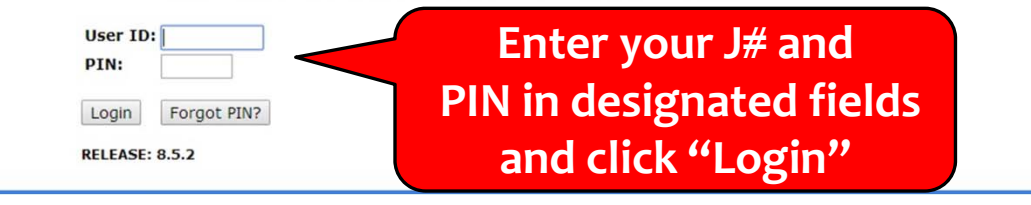

#### **PAWS-View/Update Personal Information** Personal Access Web System LSA PAWS Student Services & Financial Aid Employee Services Personal Informatio SITE MAP HELP EXIT Search Go **Click on "Personal Student Services & Financial Aid** General Student Information, Register for courses, View your Academic R later. Information" Personal Information -View or update your mailing address, current phone number, e-mail add ecurity number change information; Change your PIN. Employee Services View your benefits information; View your leave history or balances, job information, pay stubs and W-2. Return to Homepage Personal Access Web System LSA PAWS RELEASE: 8.6 Student Services & Financial Aid Employee Services Personal Information © 2014 Ellucian Company L.P. and its affiliates. RETURN TO MENU SITE MAP HELP EXIT Search Go Personal Information Change PIN Change Security Question View Address(es) and Phone(s) **Click on "Update** Update Address(es) and Phone(s) View E-mail Address(es) View Emergency Contacts Emergency Update Emergency Contacts Name Change Information **Contacts**" Social Security Number Change Information RELEASE: 8.6 © 2014 Ellucian Company L.P. and its affiliates.

# **PAWS and USA ALERT System**

AWS PAWS Personal Access Web System

#### Personal Information Student Services & Financial Aid Employee Services

Search

RETURN TO MENU SITE MAP HELP EXIT

Update Emergency Contacts - Select Contact

Go

Development with the second of the second of

Emergency Contacts

#### Order Name Address and Phone Relationship

New Contact

[ View Emergency Contacts | Update USA Alert | Update Missing Persons ]

RELEASE: 8.6

© 2014 Ellucian Company L.P. and its affiliates.

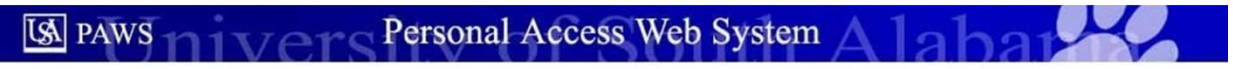

Personal Information Student Services & Financial Aid Employee Services

Search

Go

RETURN TO MENU SITE MAP HELP EXIT

#### Add/Update USA Alert

Note: This USA Alert contact information will be used to alert you in the event of an on-campus emergency. Please only enter contact information that can be used to immediately contact you (not someone else).

| Campus/Primary Email:                        | smalone@southalabama.edu |  |
|----------------------------------------------|--------------------------|--|
| Additional Email:                            |                          |  |
|                                              |                          |  |
|                                              |                          |  |
| Phone Contacts                               |                          |  |
| Phone Contacts<br>Personal/Home Cell Phone#: |                          |  |

Work Land-line Phone#:

Note: In addition to emergency calls, cellphone numbers will also be used to send emergency text alerts

Submit Reset

RELEASE: 8.4

© 2014 Ellucian Company L.P. and its affiliates.

Update Info in appropriate fields and click "Submit"